## ~その他:申込取消~

■ご留意事項:○弊社から差戻しとなったお申込みのデータを取消す場合の手順です。(重複申込み、誤申込みの場合などに参照ください。)
○取消処理を行うことで、検索一覧画面から当該申込みデータが25ヶ月後に削除されます。(取消ししない場合は、残り続けます。)
○弊社から差戻しの前に、取消したいお申込みが発生した場合は、ほくでん契約センターまでご連絡をお願いいたします。

| 画設₩の                           | h                        |                                             |                                                                                                    |                                     |                            | ほくてん               |       |                                       |
|--------------------------------|--------------------------|---------------------------------------------|----------------------------------------------------------------------------------------------------|-------------------------------------|----------------------------|--------------------|-------|---------------------------------------|
|                                | D                        |                                             |                                                                                                    | በኯ፟ፈንታ                              | ーザ・ (テスト用) 販売              | 「推進部システムンリコーションのさま |       |                                       |
|                                |                          |                                             |                                                                                                    |                                     |                            |                    | _     |                                       |
| 検索条件<br>申込状況                   |                          | ✓ ✓ ※完了およ                                   | レバ取消済を除いて検索する場                                                                                                    | 易合チェック 申込年月日                        |                            | <b>-</b>           |       |                                       |
| 申込種別                           |                          | ✓                                           |                                                                                                    | 使用開始希望年月日                           |                            |                    |       |                                       |
| 契約名義(漢字)                       |                          |                                             |                                                                                                    | 受付No.                               |                            |                    |       |                                       |
| 契約住所                           |                          |                                             |                                                                                                    |                                     |                            | 1                  |       |                                       |
| م <del>م</del> ر+ ط            |                          |                                             |                                                                                                    |                                     |                            | 検索クリア              |       | 〕申込検索一覧画面の〔検索〕ボタンを押下します。              |
| 東系結果<br>全25件中、1-25 (<br>▲ 煎ペー♡ | 牛を表示しています。<br>┃   ━ 坎ペー☆ |                                             | 쿳                                                                                                    | 長示件数 25件ごと 🗸                        |                            |                    |       |                                       |
| ▲則ハーシ<br>                      |                          | 受付No.                                       | 契約名義                                                                                                    | 契約住所                                | 申込種別 契約                    | タメニュー 申込状況         |       |                                       |
| 2                              | 申込前 2019/11/29           | 31911111 大通東M                               | MS101<br>×101<br>×101                                                                                                    | マント マント ロート マンド マンド マンド マンド         | <sup>23</sup> 新設 eタイム33    | プラス 一時保存           |       |                                       |
| 2 💿 20:                        | 9/10/01 2019/11/30       | 318111111 北電 太                              | 、郎 札幌市中9                                                                                                    | ₹区大通東1丁目1番地                         | 新設 eタイム33                  | プラス 再申込要           | Ċ     | ②差戻しされた申込データ(再申込要)を選択します。             |
| 3 0 20                         | 19/9/30 2019/12/01       | 318222222 北電太                               | 大郎 2 旭川市 4 余                                                                                                    | €12丁目                               | 契約変更 エネとくしつ                | プランC 取消済           | L     |                                       |
| 4 O 20:                        | 9/10/10 2019/12/02       | 318333333 北电太                               | た 郎 3 札幌市南区 も 1 8 5 創路市幸田                                                                                                    | <ul> <li>≤臭駒内</li> <li>T</li> </ul> | 电圧変更 エネと〈M]<br>設備変更 エネと〈M] | フランB 元了<br>プランC 完了 |       |                                       |
| 6 () 201                       | 9/10/17 2019/12/04       | 318555555 北重 花                              | 花子1 標津郡中相                                                                                                    | ,<br>[津町車1条                         | 新設 エネとくシー                  | -ズンプラス 託送申込中       |       |                                       |
| 7 0 20                         | 0/10/25 2010/12/25       | 212666666                                   | tZ ) 3324+                                                                                                    | ₩T                                  | B<br>またきひ エネとくシー           | -ズンプラス ビビキコー       |       |                                       |
| 201<br>201                     | 9/10/20 2019/12/05       | 31000000 北电 化                               |                                                                                                    | <sup>곳</sup> )<br>2 冬亩 1 丁曰         | */Tity C<br>動物亦更 W-1       | ft还甲込甲             |       |                                       |
| 0 0 20                         | 0/10/10 2019/12/10       | 210000000 小雨 #                              | た スページン おお 本 男 市 北 名 市 北 名 市 北 名 市 北 名 市 北 名 市 北 名 市 北 名 市 北 名 市 北 名 市 北 名 日 小 名 日 小 A |                                     | 天和変更 Web・e                 | 1570 市由:1 車        |       |                                       |
|                                |                          |                                             |                                                                                                    |                                     | 新規登録                       | 詳細 戻る              |       | ③〔詳細〕ボタンを押下します。                       |
|                                |                          |                                             |                                                                                                    |                                     |                            | 3                  | _     |                                       |
|                                |                          |                                             |                                                                                                    |                                     |                            |                    |       |                                       |
|                                |                          |                                             |                                                                                                    |                                     |                            |                    |       |                                       |
| 電設We                           | b                        |                                             |                                                                                                    |                                     |                            | ほくてん               |       |                                       |
|                                |                          |                                             |                                                                                                    | ログインユ                               | ーザ:(テスト用)販売                | 推進部システムソリューションGさま  |       |                                       |
|                                |                          |                                             |                                                                                                    |                                     |                            |                    |       | ④詳細確認画面の「北海道電力お客さまへの連絡事項」欄を確認し、       |
| 申込み内容                          |                          |                                             |                                                                                                    |                                     |                            |                    |       |                                       |
| 创No.                           |                          |                                             |                                                                                                    |                                     |                            |                    |       | 左庆し理田で唯祕しより。                          |
| f送申込No.                        |                          | 2010/10/0                                   | 1                                                                                                    |                                     |                            |                    |       |                                       |
| 中运4月日<br>申込状況                  |                          |                                             | 1                                                                                                    |                                     |                            |                    |       |                                       |
| 申込種別                           |                          | 新設                                          | 新設                                                                                                    |                                     |                            |                    |       |                                       |
| 使用開始希望年月日                      |                          | 2019/11/3                                   | 2019/11/30                                                                                                    |                                     |                            |                    |       |                                       |
| お客さま番号                         |                          |                                             |                                                                                                    |                                     |                            |                    | -     |                                       |
| 供給地点特定番 <sup>4</sup><br>契約情報   | 5<br>                    | (漢字) 1                                      |                                                                                                    |                                     |                            |                    | -     |                                       |
| 25.121016                      | 2007H7A                  | 北電 太郎                                       |                                                                                                    |                                     |                            |                    |       |                                       |
|                                |                          | ホクデン タロ!                                    | ¢                                                                                                    |                                     |                            |                    |       |                                       |
|                                |                          | ( <del>2</del> ) 2<br>(++) 2                |                                                                                                    |                                     |                            |                    |       |                                       |
|                                | 郵便番号                     | 060-0041                                    |                                                                                                    |                                     |                            |                    |       |                                       |
|                                | 住所                       | * 個主 内供                                     |                                                                                                    |                                     |                            |                    |       |                                       |
|                                | (都道府県〜丁目)                |                                             |                                                                                                    |                                     |                            |                    |       |                                       |
|                                | 住所(蕃地・号)                 | 1 番地                                        |                                                                                                    |                                     |                            |                    | _     |                                       |
| 凤工事店请報                         |                          |                                             |                                                                                                    |                                     |                            |                    | -     |                                       |
| 比電コードNo.                       |                          | K1-002                                      | K1-002                                                                                                    |                                     |                            |                    |       |                                       |
| 会社名                            |                          | 北電電気工業                                      | 北電電気工事店                                                                                                    |                                     |                            |                    |       |                                       |
| 电话番号                           |                          | 000-1111-2                                  | ·2222                                                                                                    |                                     |                            |                    |       |                                       |
| 2010日<br>日当者連絡失                |                          | 11年1月 11日 11日 11日 11日 11日 11日 11日 11日 11日 1 | · · · · · · · · · · · · · · · · · · ·                                                                                                    |                                     |                            |                    |       |                                       |
| メールアドレス                        |                          | test@hoku                                   | test@hokuden-it.co.jp                                                                                                    |                                     |                            |                    |       |                                       |
|                                |                          |                                             |                                                                                                    |                                     |                            |                    |       |                                       |
| お客さまから北海道                      | 電力への連絡事項                 |                                             |                                                                                                    |                                     |                            | 4                  |       |                                       |
| 北海道電力からお                       | 客さまへの連絡事項                | 受付 N o 1                                    | 12345678で既にお申り                                                                                                    | みいただいておりますので差定し                     | をさせていただきます                 |                    |       | 弊社にて差戻しを行なう場合は、必ずこちらに差戻し理由を記載しますので、内容 |
|                                |                          | 内容をご確                                       | 記のうえ、取消を行ってく                                                                                                    | ださい。                                |                            |                    |       | のご確認をお願いいたします。                        |
|                                |                          |                                             |                                                                                                    |                                     |                            |                    |       |                                       |
|                                |                          |                                             |                                                                                                    |                                     |                            |                    |       |                                       |
| 系付ファイル                         |                          |                                             |                                                                                                    |                                     |                            |                    |       |                                       |
| ファイル名                          | 設備等内設金                   | ファイル内容                                      | 容                                                                                                    |                                     |                            |                    |       |                                       |
| 1 □ 具何<br>equ                  | uipment_breakdown.zij    | p 負荷設                                       | 设備等内訳書<br>                                                                                                    |                                     |                            |                    | <hr/> |                                       |
| 3                              |                          |                                             |                                                                                                    |                                     |                            |                    | (     | ⑤〔取消〕ボタンを押下します。                       |
| 4                              |                          |                                             |                                                                                                    |                                     |                            |                    |       | ボタン拥下後、ダイアログが表示されますので、「ヘレンボタンを        |
| 5                              |                          |                                             |                                                                                                    |                                     |                            |                    |       |                                       |
| 6                              |                          |                                             |                                                                                                    |                                     |                            |                    |       | 押下して下さい。                              |
| 7                              |                          |                                             |                                                                                                    |                                     |                            |                    |       |                                       |
| 9                              |                          |                                             |                                                                                                    |                                     |                            |                    |       | 申込を取消します                              |
| 10                             |                          |                                             |                                                                                                    |                                     |                            |                    |       |                                       |
|                                |                          |                                             |                                                                                                    |                                     |                            |                    |       |                                       |
| 电気工事関係書業                       | <b>動持参有</b> 無            | あり                                          |                                                                                                    |                                     |                            |                    |       | OK キャンセル                              |
|                                |                          |                                             |                                                                                                    | 修正                                  | /再開 取消                     | 参照登録 戻る            |       |                                       |
|                                |                          |                                             |                                                                                                    |                                     |                            |                    | - (   |                                       |

All Rights Reserved. Copyright © HEPCO Hokkaido Electric Power Co., Inc.